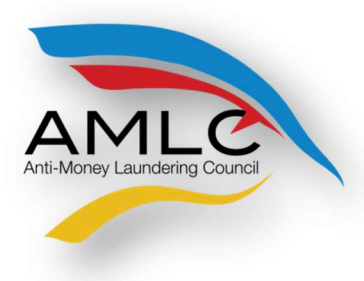

Anti-Money Laundering Council Manila, Philippines

# **Online Registration System**

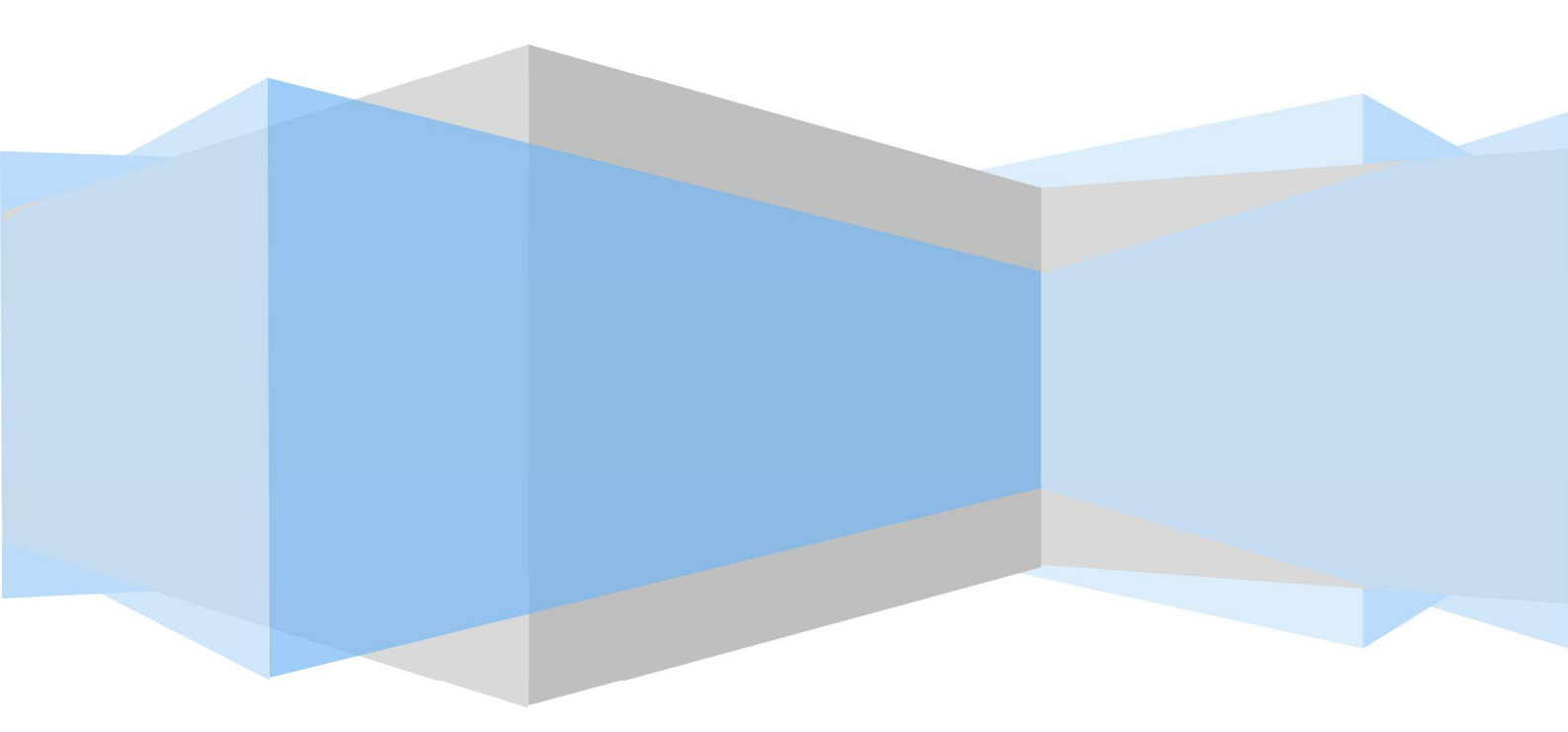

### **ONLINE REGISTRATION**

#### INTRODUCTION

One of the many functions of the Anti-Money Laundering Council (AMLC) is "To require and receive covered or suspicious transaction reports (CTRS/STRs) from covered institutions" (section 7.1 of R.A.9160). Section 1 of RA 10365 amends Section 3 of R.A 9160 to expand the coverage of the law; it changes the definition from covered institutions to covered persons, whether natural or juridical.

In addition, Section 9.c of Resolution No. 11 of the AMLC states, "Covered persons (CPs) shall report to the AMLC all covered transactions and suspicious transactions within five (5) working days from occurrence thereof, unless the AMLC prescribes a different period not exceeding fifteen (15) days.

In order to transmit CTRs and STRs, CPs need to register with the AMLC in order to be given access to the AMLC Portal.

The Online Registration System for CPs will allow Compliance Officers to manage their user accounts as well as that of their alternates. The system will also provide a means of monitoring CP's user accounts by requiring Compliance Officers to update their information every two (2) years.

#### **GUIDELINES**

- 1. Before proceeding with the Online Registration, Compliance Officers (COs)/Associated Persons (APs) /Primary Designated Officers (PDOs) should have document/s showing his/her designation. Documents should be uploaded in PDF format.
  - a. Secretary Certificate and/or Board Resolution and/or General Information Sheet for COs of Banks, Insurance Companies, Securities Companies, Financing Companies, Lending Companies, Pre-Need Companies and all other Covered Persons registered with the SEC as a Corporation.
  - b. Certificate of Associated Persons for APs of Brokerage Companies.
  - c. DTI Certificate for Pawnshops/Money Service Businesses, registered as Single Proprietorship as well as a Document, notarized and signed by the owner of the MSB/Pawnshop designating him/her as the PDO, if the PDO is not the owner of the MSB/Pawnshop.
- 2. COs/APs/PDOs should download the **Transaction Security Protocol Manual** from <u>www.amlc.gov.ph</u> and perform the following steps:
  - a. Download the Gnu Privacy Guard (GPG) software from <u>www.amlc.gov.ph</u> under the Reporting Tools tab.
  - b. Install the GPG Software.
  - c. Generate public key.
  - Export public key (file extension is .asc);
     Be ready with your exported asc file as this will be needed during online registration
  - e. Get and save the AMLC public key (amlc.asc) from <u>www.amlc.gov.ph</u> under the Reporting Tools tab.

- f. Import the AMLC Public key (amlc.asc)
- g. Certify and Sign AMLC Public key.
- h. Back up of COs Public key.
- 3. Once Items 1-2 have been performed/ accomplished, COs/APs/PDOs may now proceed with the Online Registration (<u>https://portal.amlc.gov.ph</u>).
- 4. Registration will be processed daily; cut-off time is 1:00 PM, registration received after 1:00 PM will be processed the following day.

# 1. Log-on to <u>https://portal.amlc.gov.ph</u>

| Anti Money Laundering Cour × +                                                                                                    |                                                                              | -0             | X      |
|----------------------------------------------------------------------------------------------------|------------------------------------------------------------------------------|----------------|--------|
| C C https://portal.amic.gov.ph/amic/                                                                                                    | t Q Search ☆ 自 🕴                                                             | <b>r</b>       | Ξ      |
| Republic of the Philippines<br>Anti-Money Laundering Council<br>The Philippines' Financial Intelligence Unit                                                                                                    |                                                                              |                |        |
| Welcome to the Anti-Money Laundering Council Portal! (Ver. 2.8.4) The facility allows Covered Persons (CPs) to accomplish the following:     "Online Registration     "Allows Compliance Offices to register and attach supporting documents. Submission of hardcopy documents are no longer required.     "Update Covered Transaction Reports (CTRs) and Suspicious Transaction Reports (STRs) may be conveniently transmitted to the AMLC     "Update Covered Transaction Reports (CTRs) and Suspicious Transaction Reports (STRs) may be conveniently transmitted to the AMLC     "Update Covered Transaction Reports (CTRs) and Suspicious Transaction Reports (STRs) may be conveniently transmitted to the AMLC     "Update CTR/STR Files     "Access history of uploaded CTR/STR Files. Errors are logged, allowing users to identify and make the necessary corrections. Users also have the     download the validation messages.     "View Nexe Advisories | Via this e option Note: CPs with 18-digit Inst. Code - 1st 6 digit REGISTER. | i<br>S         |        |
| <ul> <li>New new sourcements to STRs</li> <li>Digital attachments to STRs bigitable of attachments.</li> <li>Digital attachments to Suppicious Transaction Reports (STRs) may be submitted through this facility. The STR should have been uploaded first uploading of attachments.</li> <li>Wiew History of Uploaded Attachments to STRs</li> <li>Access history and status of uploaded STR attachments.</li> </ul>                                                                                                    | Registration Status? <u>CLICK HERE</u>                                       |                |        |
|                                                                                                    | AMLC © 2010.4                                                                | Il rights rese | erved. |

## 2. Click on Register

| 🖉 Anti Money Laundering Cou 🗴 🕂                                                                                                    |                                                                                                    |                                |          |    | 0 | X |
|----------------------------------------------------------------------------------------------------|----------------------------------------------------------------------------------------------------|--------------------------------|----------|----|---|---|
| ( D k https://portal.amlc.gov.ph/amlc/                                                                                                    | C Q Search                                                                                                    | ☆ 自                            | ÷        | ⋒  |   | Ξ |
| Republic of the Philippines Anti-Money Laundering Council The Philippines' Financial Intelligence Unit Welcome to the Anti-Money Laundering Council The facility allows Covered Persons (CPs) to accomplish the following: "Onine Registration Allows Compliance Officers to register and attach supporting documents. Submission of hardcopy de "Upload CR/SR Files | cil Portal! (Ver. 2.8.4)  cuments are no longer required.  u bo comparison to compare the set of the set of th |                                |          |    |   | × |
| *View History of Uploaded CTR/STR Files *View Revs: Advisories *View News: Advisories *Use Matchements to STR • Digital attachments to SUBM • Uploaded trackments to STRS • Digital attachments. *View History of Uploaded Attachments to STRS • Access history and status of uploaded STR attachments.                                                              | ty. The STR should have been uploaded first prior to                                                                                                    | VORD<br>Code - 1s<br>Code - 1r | t 6 digi | ts |   |   |

3. Covered Person Registration page will appear, please read the instructions first before proceeding to Step 1 of 3.

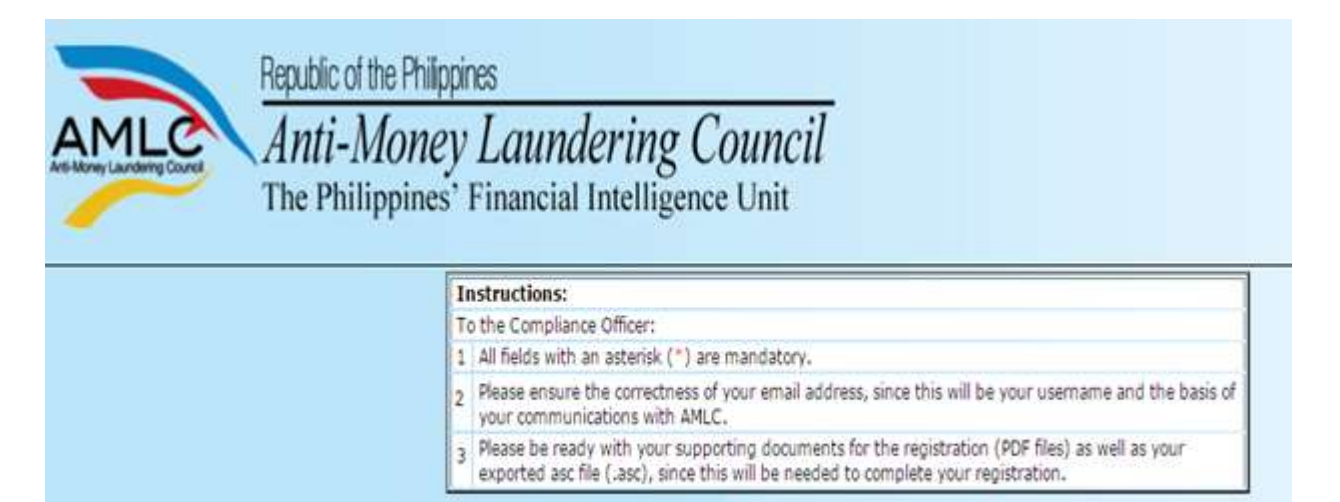

Step 1 of 3: Key in details of the Covered Person and Contact Details of the Authorized Officer. Once step 1 of the Registration process is completed, click on Next to go to the 2<sup>nd</sup> step.

|                                                                                     | STEP 1 OF 3: COVERED PERSON                    |
|-------------------------------------------------------------------------------------|------------------------------------------------|
| INFORMATION                                                                         |                                                |
| Institution Code:<br>Supervising Agency:<br>Industry Type: *<br>Institution Name: * | BSP<br>RURAL BANK<br>RURAL BANK OF QUEZON CITY |
| Address (Head Office): *                                                            | ABC BUILDING PASONG TAMO                       |
| City/Municipality: *<br>Zip Code: *                                                 | OUEZON CITY 1107                               |
| CONTACT DETAILS                                                                     |                                                |
| Telephone Number: *                                                                 | 02 9310626<br>02 1234567                       |
| Fax Number:                                                                         | 02 9310625<br>02 1234567                       |
| Authorized Person: *                                                                | JUAN DELA CRUZ<br>First Name MI Last Name      |
| Position: *                                                                         | PRESIDENT                                      |

Note: Be sure to have a scanned copy of your document/s stating your appointment as the CO/AP/PDO; have generated your public key using Kleopatra and have your exported asc file before proceeding to the next page (Step 2 of 3).

4. Step 2 of 3 are the details of the CO/AP/PDO, as well as the key details of their public key. This is also where the CO/AP/PDO uploads supporting documents (PDF) of his/her appointment and his exported asc file. If there is no alternate, click "Done", otherwise click "Add Alternate".

|                                                   | STEP 2 OF 3: AUTHORIZED PERSONNEL                                                                                                    |
|---------------------------------------------------|----------------------------------------------------------------------------------------------------|
| COMPLIANCE OFFICER IN                             | FORMATION                                                                                                    |
| Institution Code:<br>Title: "<br>Full Name: "     | MS. JANE C. REYES First Name MI Last Name                                                                                                    |
| Position: *<br>e-Mail Address: *                  | CHIEF COMPLIANCE OFFICER<br>Creyes@yahoo.com                                                                                                    |
| Telephone Number: * Supporting Documents: *       | 02       9530176         02 1234567       Doc/s showing appointment of compliance Officer         e.g. Board Resolution, DTI Certificate and etc.       Compliance Officer |
| KEY DETAILS                                       |                                                                                                    |
| Key ID: *<br>Generation Date: *<br>Fingerprint: * | 3A261988       Key details can be seen in Kleopatra         03-07-2017       ID792C53A684784F9D07CC1E7C909A4D3A261988                                                      |
| Key (ASC) File: *                                 | Choose File MNRivers_RBQCase Exported asc file of the public kev. created in Kleopatra                                                                                     |
| 1                                                 | Previous Add Alternate Done Clear Form Exit                                                                                                    |
|                                                   | If CO has no alternate, Click<br>Done; otherwise Click Add<br>Alternate.                                                                                                   |

5. Continue to add details of the alternate (if any). Public key (Key details) of the Alternate is optional.

|                                  | STEP 2 OF 3: AUTHORIZED PERSONNEL                                                                                                    |
|----------------------------------|----------------------------------------------------------------------------------------------------|
| ALTERNATE 1 INFORM               | ATION                                                                                                    |
| Title: *<br>Full Name: *         | MR.<br>MARK N. RIVERA                                                                                                    |
| Position: *<br>e-Mail Address: * | First Name MI Last Name       Make sure email address is uniqu         AML ASSISTANT       CO and alternate/s (if any) shoul         mnrivera@yahoo.com       have different email addresses |
| Telephone Number: *              | 02 9310620                                                                                                    |
| KEY DETAILS                      | Previous Add Alternate Done Clear Form Exit                                                                                                    |
|                                  |                                                                                                    |
|                                  | If alternate has no generated public key and there is only one alternate, Click Done; otherwise                                                                                              |
|                                  | Click Add Alternate                                                                                                    |

If alternate generated a public key, please continue with the key details

| Title: *                                                  | MR.                                                                                                    |
|-----------------------------------------------------------|----------------------------------------------------------------------------------------------------|
| Full Name: *                                              | MARK N. RIVERA                                                                                                    |
|                                                           | First Name MI Last Name                                                                                                    |
| Position: *                                               | AMLASSISTANT                                                                                                    |
| e-Mail Address: *                                         | mnrivera@yahoo.com                                                                                                    |
| Telephone Number: *                                       | 02 9310620                                                                                                    |
|                                                           | 02 1234567                                                                                                    |
| Generation Date: *<br>Fingerprint: *<br>Key (ASC) File: * | 03-07-2017<br>0F353006D7FA437A7E94DBB0A5A64C0B8E8E973C<br>Choose File JCReyes_RBQC.asc<br>Previous Add Alternate Done Clear Form Exit |
|                                                           | If there is only one alternate<br>Click Done: otherwise Click                                                                         |

6. Step 3 of 3 shows the Summary of Registration, if all details are correct, Click "Save"; to edit details of registration, Click "Previous", to exit page without saving, Click "Exit".

|                                                                                                    | STEP 3 OF 3: SUMMARY OF REGISTRATION                                                                                                    |
|----------------------------------------------------------------------------------------------------|----------------------------------------------------------------------------------------------------|
| COVERED PERSON INFO                                                                                                    | RMATION                                                                                                    |
| Reference Number:<br>Institution Code:<br>Supervising Agency:<br>Industry Type:<br>Institution Name:<br>Address:<br>City/Municipality:<br>Zip Code: | jcreyes@yahoo.com20170307120342-7cfa141bf96927c587f0a40f7423b225<br>BSP<br>UNIVERSAL BANK<br>BANK OF THE PHILIPPINE ISLANDS<br>AYALA AVENUE<br>MAKATI CITY<br>1120 |
| CONTACT DETAILS                                                                                                    |                                                                                                    |
| Telephone Number:<br>Fax Number:<br>Authorized Person:<br>Position:                                                                                 | (02) 9530716<br>WINSEN R. YU<br>PRESIDENT                                                                                                    |
| COMPLIANCE OFFICER I                                                                                                    | NFORMATION                                                                                                    |
| Title:<br>Full Name:<br>Position:<br>e-Mail Address:<br>Telephone Number:<br>User Name:<br>Board Resolution:                                        | MS.<br>JANE C. REYES<br>CHIEF COMPLIANCE OFFICER<br>jcreyes@yahoo.com<br>(02) 9530176<br>jcreyes@yahoo.com<br>CMiclat.pdf                                          |
| KEY DETAILS                                                                                                    |                                                                                                    |
| Key ID:<br>Generation Date:<br>Fingerprint:<br>Key (ASC) File:                                                                                      | 3A26198B<br>03-07-2017<br>1D792C53A6B47B4F9D07CC1E7C909A4D3A26198B<br>JCReyes_RBQC.asc                                                                             |
| ALTERNATE 1 INFORMAT                                                                                                    | TION                                                                                                    |
| Title:<br>Full Name:<br>Position:<br>e-Mail Address:<br>Telephone Number:<br>User Name:                                                             | MR.<br>MARK N. RIVERA<br>AML ASSISTANT<br>mnrivera@yahoo.com<br>(02) 9310620<br>mnrivera@yahoo.com                                                                 |
| KEY DETAILS                                                                                                    |                                                                                                    |
| Key ID:<br>Generation Date:<br>Fingerprint:<br>Key (ASC) File:                                                                                      | 8E8E973C<br>03-07-2017<br>0F353006D7FA437A7E94DBB0A5A64C0B8E8E973C<br>MNRivera_RBQC.asc<br>Previous Save Exit                                                      |

7. After you click Save, a window will appear, showing that Registration has been successful. Please take note of your Reference No. You will need this to check the status of your Registration.

| REGISTRATION SUCCESSFUL                                                                                                    |
|----------------------------------------------------------------------------------------------------|
| REFERENCE NO: JCREYES0120170210151429-573675e1654ca5a0b912e88f5096c120                                                                                                    |
| Your registration has been successfully submitted for our review. Please take note of your Reference<br>Number and regularly check your email for the next instructions. Thank you! |

| Republic of the Phili<br>Anti-Mone<br>The Philippine | ppines<br>Py <i>Laundering Coun</i><br>s' Financial Intelligence Uni                | ncil<br>t                                 |                                                                        |  |
|------------------------------------------------------|-------------------------------------------------------------------------------------|-------------------------------------------|------------------------------------------------------------------------|--|
|                                                      | REFERENCE NO: JCREYESO J<br>Your registration has been succe<br>Number and regulari | Are you sure you want to leave this page? | a5a0b912e88f5096c120<br>take note of your Reference<br>ons. Thank you! |  |

8. To verify if your Registration has been successful, please check your registered email and click the link to verify your email address.

| Subject: | Email Address Verification                |
|----------|-------------------------------------------|
| From:    | NoReply@amlc.gov.ph (NoReply@amlc.gov.ph) |
| то:      | rlynpineda@yahoo.com;                     |
| Date:    | Friday, February 10, 2017 4:31 PM         |

Dear MS. JANE C. REYES,

Your account will be activated after you have verified your email address.

Please click the link below to validate your email address!

| http://192.168.6.55:8080/amlc/web/validate-email. | .htm?code=JCREYES0120170210163112CO- |
|---------------------------------------------------|--------------------------------------|
| 684cbfae819295e515fc80ef65927316                  | <b>▲</b>                             |

Note: If the link does not work by clicking on it, try to copy and paste the link to your browser. This is a system generated email, please do not reply!

Thank you, AMLC - IMAG

Click on the link to verify the email address of the Compliance Officer

Dear Mr. MARK N. RIVERA,

Your account will be activated after you have verified your email address.

Please click the link below to validate your email address!

http://192.168.6.55:8080/amlc/web/validate-email.htm?code=JCREYES01201702101 \$131A1-b6c9e793a21080e38461201754565ad3

Note: If the link does not work by clicking on it, try to copy and paste the link to your browser. This is a system generated email, please do not reply!

Thank you, AMLC - IMAG

Click on the link to verify the email address of the Alternate

Note: Email verification will be sent to the email address of the CO/AP/PDO, as well as the designated alternate (if any).

9. After the CO/AP/PDO and alternate have validated their email addresses, this page will appear, just click "Agree".

| MIC                      | Apti Money Laundering Council                                                                                                    |
|--------------------------|----------------------------------------------------------------------------------------------------|
| Money Laundering Council | The Philippines' Financial Intelligence Unit                                                                                                    |
|                          | KEY DETAILS                                                                                                    |
|                          | Key ID: 91D57B6F                                                                                                    |
|                          | Generation Date: 02-10-2017                                                                                                    |
|                          | Fingerprint: 1F138FF180988A1A2AA8D89BEF02885E91D57B6F                                                                                                    |
|                          | TERMS AND CONDITIONS                                                                                                    |
|                          | I hereby agree and confirm that:<br>The created username account is the responsibility of the compliance officer and the alternate/s.<br>1. If in any case that the user believes his account has been compromised, the user can change<br>his/her password any time:                      |
|                          | The entered email address is the responsibility of the compliance officer and the alternate/s.<br>2. Registered email addresses will receive communications from the AMLC and will be used for<br>verification in the event that the user has forgotten the created username and password. |
|                          | 3. Once approved, the user account shall be valid for two (2) years from the date of account approval.                                                                                                    |
|                          | Agree Exit                                                                                                    |

Then click on the "Exit" button.

| EMAIL ADDRESS VERIFICATIO                                                          | ON STATUS                              |
|------------------------------------------------------------------------------------|----------------------------------------|
| Your email address has been successfully v<br>your email for the next instructions | verified. Please check<br>. Thank you! |
|                                                                                    |                                        |

10. To check the status of your Registration, log-in to <u>https://portal.amlc.gov.ph</u>, and click on Registration Status.

| Anti Money Laundering Cour X +                                                                                                    | - D ×                                                                                            |
|----------------------------------------------------------------------------------------------------|--------------------------------------------------------------------------------------------------|
| C O A https://portal.amic.gov.ph/amic/                                                                                                    | か 自 ♣ 合 ♡ 〓                                                                                      |
| Republic of the Philippines<br>Anti-Money Laundering Council<br>The Philippines' Financial Intelligence Unit                                                                                                    |                                                                                                  |
| Welcome to the Anti-Money Laundering Council Portal! (Ver. 2.8.4)                                                                                                    | User Login                                                                                       |
| The facility allows Covered Persons (CPs) to accomplish the following:                                                                                                    | Institution Code:                                                                                |
| *Online Registration<br>- Allows Compliance Officers to register and attach supporting documents. Submission of hardcopy documents are no longer required.                                                                                                    | Username/Email:                                                                                  |
| *Upload CTR/STR Files<br>- Encrypted Covered Transaction Reports (CTRs) and Suspicious Transaction Reports (STRs) may be conveniently transmitted to the AMLC via this<br>facility.                                                                                                    | LOGIN                                                                                            |
| *View History of Uploaded CTR/STR Files<br>- Access history of uploaded CTR/STR files. Errors are logged, allowing users to identify and make the necessary corrections. Users also have the option<br>to download the validation messages.                                                                                                    | Note: CPs with 11-digit Inst. Code - 1st 6 digits<br>CPs with 18-digit Inst. Code - 1st 9 digits |
| *View News Advisories<br>- New and archived ANLC advisories may be accessed from this facility.                                                                                                    | Registration Status? CLICK HERE!                                                                 |
| <ul> <li>*Upload Attachments to STRs</li> <li>Digital attachments to Suspice Transaction Reports (STRs) may be submitted through this facility. The STR should have been uploaded first prior to uploading of attachments.</li> <li>*View History of Uploaded Attachments to STRs</li> <li>Access history and status of uploaded STR attachments.</li> </ul> | Ť                                                                                                |

Please enter the reference number of your Registration.

| Rep<br>Are More Landers Course<br>Arth | ublic of the Philippines<br>nti-Money Laundering<br>e Philippines' Financial Intellige | Council<br>ence Unit        |  |
|----------------------------------------|----------------------------------------------------------------------------------------|-----------------------------|--|
|                                        | Reference<br>Number:                                                                   | REGISTRATION STATUS INQUIRY |  |

If you have not received an email from AMLC requesting verification of your account, please check your registration status, it will show if the email address is still **unverified**, if still unverified, please check if the email address is correct and edit accordingly. Then click the "Resend" button.

|                                                                                                    | REGISTRATION STATUS                                      |
|----------------------------------------------------------------------------------------------------|----------------------------------------------------------|
|                                                                                                    | On Queue: For Email Vertication                          |
| COVERED REPSON THEOR                                                                                                    | MATION                                                   |
| COTCALD I LICONTINI ON                                                                                                    |                                                          |
| Reference Number:                                                                                                    | 3CREVES0120170210151429-573675e1654cx5e0b912e58f5095c120 |
| Institution Code:                                                                                                    |                                                          |
| Supervising Agency:                                                                                                    | 6 SP                                                     |
| Industry Type:                                                                                                    | RURAL BANK                                               |
| Institution Name:                                                                                                    | RURAL BANK OF QUEZON CITY                                |
| Address:                                                                                                    | ABC BUILDING PASONG TAMO                                 |
| City/Municipality:                                                                                                    | QUEZON CITY                                              |
| Zip Code:                                                                                                    | 1107                                                     |
| CONTACT DETAILS                                                                                                    |                                                          |
| Telephone Number:                                                                                                    | (02)9530716                                              |
| Fax Number:                                                                                                    | (02)9310825                                              |
| Authorized Person:                                                                                                    | JUAN DELA CRUZ                                           |
| Position:                                                                                                    | PRESIDENT                                                |
|                                                                                                    |                                                          |
| COMPLIANCE OFFICER IN                                                                                                    | FORMATION                                                |
| Tide:                                                                                                    | HS.                                                      |
| Pull Name:                                                                                                    | JANE C. REYES                                            |
| Position:                                                                                                    | CHIEF COMPLIANCE OFFICER                                 |
| a-Mail Address:                                                                                                    | (unverified)                                             |
| Telephene Number:                                                                                                    | (02)9310626                                              |
| User Name:                                                                                                    | 3CREVES01                                                |
| KEY DETAILS                                                                                                    |                                                          |
| The second second second                                                                                                    |                                                          |
| Key 10:                                                                                                    | CEP73SDE                                                 |
| Generation Gate:                                                                                                    |                                                          |
| A CONTRACTOR OF A CONTRACTOR OFTA CONTRACTOR OFTA CONTRACTOR OFTA CONTRACTOR O |                                                          |
| ALTERNATE 1 INFORMATI                                                                                                    | lon                                                      |
| Tide:                                                                                                    | Hr.                                                      |
| Fall Name:                                                                                                    | MARK N. RIVERA                                           |
| Feallen:                                                                                                    | BOOKEEPER                                                |
| a-Mail Address:                                                                                                    | ajpinede@emlc.gov.ph (vorified)                          |
| Telephone Number:                                                                                                    | (02)9530716                                              |
| User Name:                                                                                                    | JCREYES01                                                |
| KEY DETAILS                                                                                                    |                                                          |
| Sev 1D:                                                                                                    | 9105786P                                                 |
| Generation Date:                                                                                                    | 02-10-2017                                               |
| Regererint:                                                                                                    | 1F135FF150955A1A2AA50595EF02555E9105756F                 |
| the second second second second second second second second second second second second second second second se                                                                                                    |                                                          |
|                                                                                                    |                                                          |
|                                                                                                    | Exit.                                                    |

11. Once AMLC has processed your Registration, you will receive an email from AMLC whether Registration has been approved or disapproved. Below is a sample email of an approved Registration.

This is to inform you that your registration has been approved. Below is your Username and temporary Password. Please log-in and change your password as soon as you received this email. Please take note that your user account shall be valid for two (2) years from the date of account approval.

Institution Code: 12345600000

Username: JCREYES@YAHOO.COM

Password: Q2CT1PH9KL

For Compliance Officers and/or alternates with generated public keys, please perform the following: 1. Download the AMLC public key (amlc.asc) on this link www.amlc.gov.ph/2015-12-09-07-34-10 /reporting-tools

- 2. Save the AMLC public key (amlc.asc) to:
- a. For 32 bit machine C:\Program Files\GNU\GnuPG\
- b. For 64 bit machine C:\Program Files(x86)\GNU\GnuPG\
- 3. Import the AMLC public key (amlc.asc).
- 4. Certify and Sign the AMLC public key (amlc.asc).
- 5. Perform a back up of your public key (your exported asc file).

\*\*For guidance please download the AMLC Reporting Procedure manual at www.amlc.gov.ph and refer to the Transaction Security Protocol chapter for a step-by-step procedure.

This is a system generated email, please do not reply!

Thank you, AMLC - IMAG

Please note that AMLC can only approve your Registration when the Compliance Officer and all the registered alternate/s have verified their email addresses.

12. Once registration has been approved, log-in to <u>https://portal.amlc.gov.ph</u> to change your password. Please log in using the first 6-digits or first 9-digits of your institution code, email address and system generated password.

| The facility allows Covered Persons (CPs) to accomplian the following:  * Online Registration - Allows Covered Persons (CPs) to accompliant the following:  * Upload CTR/STR Files - Encrypted Covered Transaction Reports (CTRs) and Suspicious Transaction Reports (STRs) may be conveniently transmitted to the AMLC via this facility. * View History of Uploaded CTR/STR Files - Access history of uploaded CTR/STR Files. Errors are logged, allowing users to identify and make the necessary corrections. Users also have the option to download the validation messages. * View News Advisories - New and archived AMLC advisories transaction Reports (STRs) may be submitted through this facility. The STR should have been uploaded first prior to uploading of attachments to SUSpicious Transaction Reports (STRs) may be submitted through this facility. The STR should have been uploaded first prior to uploading of attachments to STRs * View History of Uploaded Attachments to STRs | Welcome to the Anti-Money Laundering Council Portal! (Ver. 2.8.4)                                                                                                    | User Login                                                                                                    |
|----------------------------------------------------------------------------------------------------|----------------------------------------------------------------------------------------------------|----------------------------------------------------------------------------------------------------|
| *View History of Uploaded CTR/STR Files       FORGOT PASSWORD         *View History of Uploaded CTR/STR Files.       FORGOT PASSWORD         *View News Advisories       CPs with 11-digit Inst. Code - 1st 6 dig<br>CPs with 18-digit Inst. Code - 1st 6 dig<br>CPs with 18-digit Inst. Code - 1st 9 dig<br>Registration Status?         *View News Advisories       Registration Status?         *Upload Attachments to Suspicious Transaction Reports (STRs) may be submitted through this facility. The STR should have been uploaded first prior to<br>uploading of attachments.       Registration Status?         *View History of Uploaded Attachments to STRs       *View History of Uploaded Attachments to STRs                                                                                                    | The facility allows Covered Persons (CPs) to accomplian the following:     *Online Registration     Allows Compliance Officers to register and attach supporting documents. Submission of hardcopy documents are no longer required.     *Upload CTR/STR Files     Forcypted Covered Transaction Reports (CTRs) and Suspicious Transaction Reports (STRs) may be conveniently transmitted to the AMLC via this | Username/Email:                                                                                                    |
| *Upload Attachments to STRs - Digital attachments to Suspicious Transaction Reports (STRs) may be submitted through this facility. The STR should have been uploaded first prior to uploading of attachments. *View History of Uploaded Attachments to STRs                                                                                                    | <ul> <li>*View History of Uploaded CTR/STR Files</li> <li>- Access history of uploaded CTR/STR files. Errors are logged, allowing users to identify and make the necessary corrections. Users also have the option to download the validation messages.</li> <li>*View News Advisories</li> <li>- New and archived AMLC advisories may be accessed from this facility.</li> </ul>                              | FORGOT PASSWORD Note: CPs with 11-digit Inst. Code - 1st 6 digits CPs with 18-digit Inst. Code - 1st 9 digits REGISTER Registration Status? <u>CLICK HEREI</u> |
| - Access history and status of uploaded STR attachments.                                                                                                    | *Upload Attachments to STRS - Digital attachments to Suspicious Transaction Reports (STRs) may be submitted through this facility. The STR should have been uploaded first prior to uploading of attachments. *View History of Uploaded Attachments to STRS - Access history and status of uploaded STR attachments.                                                                                           |                                                                                                    |
|                                                                                                    | Change Password                                                                                                    |                                                                                                    |

| Confirm<br>Password: |  |
|----------------------|--|
|                      |  |

Once password has been changed, you can now start to access the AMLC portal.